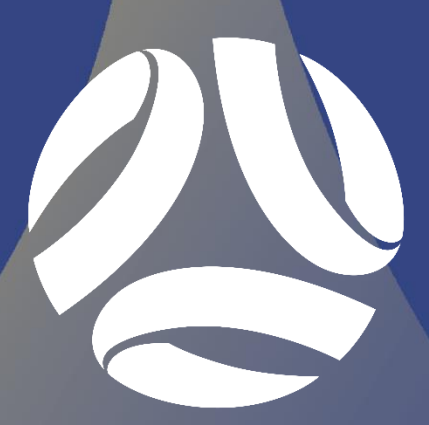

**CAPITAL** FOOTBALL

# COMPETITION MANAGEMENT GUIDE 2020 MINIROOS COMPETITIONS

ISSUED 2 JULY 2020 VERSION 2

### **VERSION CONTROL**

| VERSION | DATE      | AUTHOR           | RATIONALE                         |
|---------|-----------|------------------|-----------------------------------|
| 1       | 4/05/2020 | Capital Football | Created for 2020 Season           |
| 2       | 2/7/2020  | Capital Football | Updated for new document template |

## CONTENTS

| VERS | ION CONTROL                                   | 2 |
|------|-----------------------------------------------|---|
| SECT | ION 1: GENERAL                                | 4 |
| 1    | Application of this Guide                     | 4 |
| 2    | Registration Reminder                         | 4 |
| 3    | Sports TG (STG) Access                        | 4 |
| 4    | Team Sheets & Online Results Entry Procedures | 4 |
| SECT | ION 2: PRE-GAME REQUIREMENTS                  | 5 |
| 1    | Login to STG & Database Selection             | 5 |
| 2    | Locating Upcoming Fixtures                    | 5 |
| 3    | Allocating Players onto Team Sheets           | 6 |
| 4    | Team Sheet Printing                           | 7 |
| SECT | ION 3: COMPLETION & SUBMISSION                | 9 |
| 1    | Team Sheet Completion & Submission            | 9 |
| 2    | Capital Football Support Contact              | 9 |

### **SECTION 1: GENERAL**

### 1 APPLICATION OF THIS GUIDE

This guide has been prepared by Capital Football to serve as a reference to all Clubs regarding the Competition Management Processes that are in place for the 2020 season. All details within this guide will apply to all grades within the following Competitions, unless specified:

• U10 & U11 MiniRoos Competitions

#### 2 **REGISTRATION REMINDER**

All players, coaches and team / club officials are required to be registered on the Play Football Registration System (as previously communicated to all Clubs).

All persons must be made 'active' in the Play Football Registration System, in order to be eligible to play / coach / manage during the 2020 season.

### 3 SPORTS TG (STG) ACCESS

If you do not have STG access to your Club you will need to be granted access. Access is provided on an individual basis, not a generic Club login.

If you have not set up a STG Passport you will need to do so by going to the following link and registering for an account: <u>https://passport.sportstg.com/signup</u>

After you have set up your account you will receive an automatically generated email from STG asking you to confirm your email address by clicking on a link. After you have confirmed your email, please complete the access request form which can be located here: https://form.jotform.com/capital\_football/2020-sports-tg-stg-access-request

### 4 TEAM SHEETS & ONLINE RESULTS ENTRY PROCEDURES

It is the responsibility of the Away Club, or second listed club to make their player selection in STG by 2:00pm on the Friday prior to the weekend fixture or 2:00pm the day prior to a midweek match.

The Home Club, or first listed club, is required to enter their player selection in STG, and then print and provide the team sheets on match day.

After the conclusion of the match, the Home Club is responsible for entering any manual amendments to the team sheet (players added or removed from the team sheet, shirt number changes). How to do this is outlined further in Section 3 of this guide.

Results will automatically upload to the website at times set by Capital Football.

### **SECTION 2: PRE-GAME REQUIREMENTS**

### 1 LOGIN TO STG & DATABASE SELECTION

After access has been set up on your STG Passport, sign in here; https://passport.sportstg.com/account

Enter your STG Passport email address and associated password then click *"Sign In"*. If you can't remember your password use the *"Forgot Password?"* functionality. Once logged in select *"Results Entry & Live Scoring"*.

| Sign in                                                  |                     |                  |
|----------------------------------------------------------|---------------------|------------------|
| Password                                                 |                     |                  |
| Sign in                                                  |                     | Eorgot Password? |
| Or sign in with<br>f Facebook                            | 🕊 Twitter           | G+ Google+       |
| Don't have an existing Passport account? Ple<br>Register | ase register below. |                  |

| Logins                                                                                                    | Communications                                                                    |
|----------------------------------------------------------------------------------------------------|-----------------------------------------------------------------------------------|
| Membership Database<br>Click here to access your Membership Database.                                                                           | Newsletters<br>Access, manage, search and add your Newsletter preference<br>hore. |
| Results Entry & Live Scoring<br>Direct access to results entry and live scoring for desktop,<br>tablet and mobile.                              |                                                                                   |
| Websites<br>Click to access your Standard and Advanced Website<br>permissions. Authorised users are added automatically to<br>Passport records. |                                                                                   |

You will then be taken to a new screen which will display any Club's you have access to. Click on the relevant Club.

Please note: If your Club runs both NPL and Senior/Junior, please ensure you select your Club with *"Capital Football"* underneath.

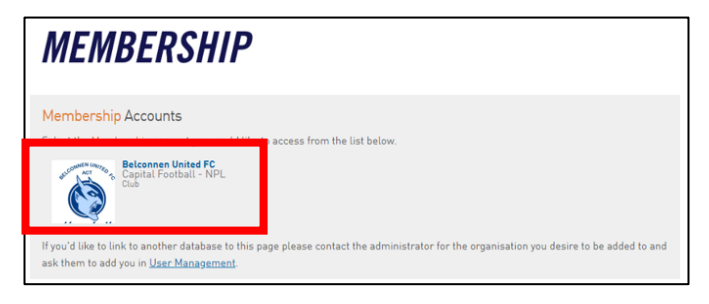

### 2 LOCATING UPCOMING FIXTURES

After clicking on your Clubs name, you will be taken to a screen to view fixtures. Enter in the date parameters for the fixtures you are searching for and click "*Show Matches*". You can also select to see only certain competitions by using the filters to the right hand side.

| Mat | ch List Feedback                                            |                           |                                        |                            |                               |
|-----|-------------------------------------------------------------|---------------------------|----------------------------------------|----------------------------|-------------------------------|
|     |                                                             |                           |                                        |                            |                               |
|     | Display Matches<br>Use the filters below to list the desire | d matches.                |                                        |                            |                               |
|     | Show matches between (dd/mm/yyyy)                           | 07/03/2020 and 08/03/2020 | Season 2020 v Venue Name               | Select Some Options        |                               |
|     | Match Status                                                | Select Some Options       | Clubs Select a club   Compatition Name | U13 - NPL ACT Youth 2020 × | Confirmed?Select confirmed *  |
|     | SHOW MATCHES ENTER QU                                       |                           |                                        |                            | BULK TEAM SHEETS - CF OUTDOOR |

This new screen will display the matches that meet your search criteria. Click on "*Pre Game*" to the right hand side of the fixture details.

| Display Match<br>Use the filters below<br>Show matches betw<br>Match Status | es<br>v to list the desired matches.<br>veen (dd/mm/yyy): 07/03/2020<br>Select Some Opti | and 08/03/2020 Sesson 2<br>ons Clubs 5 | 120<br>tiect a club | Venue Name     Select S     Competition Name     U13 - N | ome Options<br>PL ACT Youth 2020 × |             | Confirmed?Select confirmed | v                          |                                    |
|-----------------------------------------------------------------------------|------------------------------------------------------------------------------------------|----------------------------------------|---------------------|----------------------------------------------------------|------------------------------------|-------------|----------------------------|----------------------------|------------------------------------|
| SHOW MATCHES                                                                | ENTER QUICK RESULTS                                                                      | / matches                              |                     |                                                          |                                    |             | E BI                       | ILK TEAM SHEETS - CF OUTDO | DOR 📙 BULK TEAM SHEETS - CF FUTSAL |
|                                                                             |                                                                                          |                                        |                     |                                                          |                                    |             |                            |                            | UPDATE LOCK STATUS                 |
| Result                                                                      | Home Team                                                                                | Away Team                              | Result              | Competition                                              | Match Date Time                    | Venue       | Lock                       |                            |                                    |
|                                                                             | Woden Valley SC                                                                          |                                        |                     | U13 - NPL ACT Youth 2020                                 | 07/03/2020 00:00                   | Unknown     |                            |                            |                                    |
|                                                                             | Brindabella Blues FC                                                                     | Tigers FC                              |                     | U13 - NPL ACT Youth 2020                                 | 07/03/2020 09:00                   | Calwell 204 |                            | PRE GAME                   | AT GAME POST GAME                  |

You will then be taken to the screen below. At the top of the screen you will see the details for the match you are in as well as information on how many players, if any, have been allocated for either team.

| RE GAME AT GAME POST GAME                                                                                                    |                                                       |                                                                                                    |
|----------------------------------------------------------------------------------------------------|-------------------------------------------------------|----------------------------------------------------------------------------------------------------|
| Game Information                                                                                                    | Pre Game Dashboard Player<br>Griffith FC Selections 0 | s Ceaches/Officials<br>0                                                                                                    |
| U13 - NPL ACT Youth 2020                                                                                                    | Gungahlin United FC Selections 0 League Officials     |                                                                                                    |
| Griffith FC Gungahlin United FC Match O                                                                                                    | fficials                                              |                                                                                                    |
| Manage this Display List<br>Show all Club players<br>Show Players registered to this team only<br>Show Players this age group<br>Show all Financial Club players for Competition Sesson<br>Show all Financial Index players for Competition Sesson |                                                       | Autoselect Players        Vo Auto Select      Vo Auto Select      Payers from previous match in same competition      Payers registered to this leam      CF outDoors      CF outDoors      CF ou |
| Available Players                                                                                                    |                                                       | Selected Players                                                                                                    |
| Filter                                                                                                    |                                                       | Name No. Position Starting Captain                                                                                                    |
| Abbas, Badreldin (03/09/1999)                                                                                                    | (59987594) 📀 🔺                                        |                                                                                                    |
| Adams, Michael (21/02/1995)                                                                                                    | (10531868) 📀                                          |                                                                                                    |
| Addai, Mansah (18/03/2006)                                                                                                    | (79030599) 📀                                          |                                                                                                    |
| Adi Reddy, Eshaan (22/01/2012)                                                                                                    | (85496768) 📀                                          |                                                                                                    |
| Afridi, Jansher (13/09/2014)                                                                                                    | (10791358) 📀                                          |                                                                                                    |
| Ahmed, Faazil (06/06/2011)                                                                                                    | (10734871) 🕥                                          |                                                                                                    |
| Ahmed, Osama (14/11/2008)                                                                                                    | (80938509) 🕥                                          |                                                                                                    |
| Ahsanullah, Rohail (23/06/2010)                                                                                                    | (84680610) 📀                                          |                                                                                                    |
| Aitolu, Elke (27/02/2003)                                                                                                    | (59993501) 🕥                                          |                                                                                                    |
| Ajaj, Steve (22/09/2009)                                                                                                    | (10778045) 🕥 🗸                                        | OP = On Permit Q = Finals Qualified                                                                                                    |

### **3 ALLOCATING PLAYERS ONTO TEAM SHEETS**

Once you are in the "Pre-Game" section of the relevant match, click on your Club.

To the left of the screen, you will see a list of all players registered in your Club.

You can use the scroll bar to look for players (defaulted to alphabetical listing by surname) or you can start typing their name in the search field above the player list. Upon locating the players you wish to add to the team sheet, click on the green plus "+" to the right of their name. This will move the player across to the area on the right hand side of the screen.

After you have selected all of your players for the first game, you will then have the option in future weeks to select "*Players who played last week*". This will populate the right hand side with the information (including shirt numbers) that was used the week prior.

If you make an error when making your team selections, or if the automatic selection brings across players who will not be participating in the in this fixture click on the red minus "-" sign to the right of the players name to remove them from the team selection.

After you have completed your player selection, enter in the shirt numbers for each of the players, then click on the "*Save*" button below the players list on the right.

Please note: Clubs are **NOT** required to select the position or indicate who is starting / the captain.

| h List Feedback                                                                               |                                                                                                    |                                                                                   |                                   |                                                                                        |                                       |                  |                                                               |                |
|-----------------------------------------------------------------------------------------------|----------------------------------------------------------------------------------------------------|-----------------------------------------------------------------------------------|-----------------------------------|----------------------------------------------------------------------------------------|---------------------------------------|------------------|---------------------------------------------------------------|----------------|
| PRE GAME AT GAM                                                                               | IE POST GAME                                                                                                   |                                                                                   |                                   |                                                                                        |                                       |                  |                                                               |                |
| Game Information<br>Griffith FC vs Gung<br>U13 - NPL ACT Yo                                   | gahlin United FC 07/0<br>uth 2020                                                                              | Pre Game Dashbo<br>Griffith FC Selectic<br>Gungahlin United I<br>League Officials | rd Play<br>ns 0<br>C Selections 0 | vers Coaches/Officials                                                                 |                                       |                  |                                                               | C RESET MATCH  |
| Griffith FC                                                                                   | Gungahlin United FC                                                                                            | Match Officials                                                                   |                                   |                                                                                        |                                       |                  |                                                               |                |
| Manage this Displ<br>Show all Club p<br>Show Players n<br>Show Players to<br>Show all Finance | lay List<br>layers<br>egistered to this team only<br>o this age group<br>cial Club players for Competition Se: | ason                                                                              |                                   | Autoselect Players  No Auto Select  Players from previous n  Players registered to thi | match in same competition<br>lis team |                  | <ul> <li>TEAM SH</li> <li>CF FUT</li> <li>CF OUTDO</li> </ul> | EET \$\$ TOOLS |
| Available Playe                                                                               | rs                                                                                                    |                                                                                   |                                   | Selected Players                                                                       |                                       |                  |                                                               |                |
| Filter                                                                                        | ۵                                                                                                    |                                                                                   |                                   | Name                                                                                   | No. Position                          | Starting Captain |                                                               |                |
| Ahmed, Faazil (06                                                                             | 5/06/2011)                                                                                                    |                                                                                   | (107348) 🔿                        | Abbas, Badreldin                                                                       | Select a position                     | •                | •                                                             |                |
| Ahmed, Osama (1                                                                               | 14/11/2008)                                                                                                    |                                                                                   | (809385())                        | Adams, Michael                                                                         | Select a position                     | • • •            | •                                                             |                |
| Ahsanullah, Roha                                                                              | il (23/06/2010)                                                                                                |                                                                                   | (846806)                          | Addal, Mansah                                                                          | Select a position                     | • • •            | •                                                             |                |
| Aitolu, Elke (27/02                                                                           | 2/2003)                                                                                                    |                                                                                   | (5999350)                         | Adi Reddy, Eshaan                                                                      | Select a position                     | •                | •                                                             |                |
| Aigi Steve (22/00                                                                             | (2000)                                                                                                    |                                                                                   | (107780.0)                        | Afridi, Jansher                                                                        | Select a position                     | •                | •                                                             |                |
|                                                                                               | 10000                                                                                                    |                                                                                   | (1077004)                         |                                                                                        |                                       |                  |                                                               |                |
| Agaj, Tousii (Toiu7                                                                           | (2000)                                                                                                    |                                                                                   | (1077800)                         |                                                                                        |                                       |                  |                                                               |                |
| AI-Samadi, Jawad                                                                              | 1 (14/04/2007)                                                                                                 |                                                                                   | (757725.0)                        |                                                                                        |                                       |                  |                                                               |                |
| Alam, Sajid (05/08                                                                            | 8/2008)                                                                                                    |                                                                                   | (1054695)                         |                                                                                        |                                       |                  |                                                               |                |
| Albert, Phan (20/1                                                                            | 12/2012)                                                                                                    |                                                                                   | (1078683)                         | OR - On Permit O - Fins                                                                | ale Oualified                         |                  | SAVE                                                          |                |
| Alberto, Elliot (11/                                                                          | 05/2004)                                                                                                    |                                                                                   | (1075879) 📀                       | Gr = Gr Pellik Q = Pik                                                                 | all addition                          |                  | - SAVE                                                        |                |

If you have incorrectly entered a shirt number more than once, you will receive a message screen advising you so. After making corrections, click *"Save"* again and you will receive a message screen with *"Player selection saved"*.

| The page at reg.sportingpulse.com says: ×  | Massaga screen for duplicate shirt  | The page at reg.sportingpulse.com says: ×           |
|--------------------------------------------|-------------------------------------|-----------------------------------------------------|
| Player Selection saved                     | numbers                             | Player Selection saved                              |
| WARNING: You have duplicate Player Number. | Message screen for player selection | Prevent this page from creating additional dialogs. |
| ок                                         | saved                               | ОК                                                  |
|                                            |                                     |                                                     |

### 4 TEAM SHEET PRINTING

The Home Club is responsible for printing and providing all team sheets on match day.

When you log into STG and click into each fixture, you will be able to see how many players have already been allocated for each team for this fixture as indicated at the top of the screen. After confirming that all players have been selected, simply click on "*CF OUTDOOR*".

| Game Information<br>Griffith FC vs Gungahlin United FC 07/03/20 10:00<br>U13 - NPL ACT Youth 2020 | Pre Game Dashboard<br>Griffith FC Selections<br>Gungahlin United FC Selections<br>League Officials | Players<br>0<br>0 | Coaches/Officials 0 0 0 0 0    |          |  |   |              |  |
|---------------------------------------------------------------------------------------------------|----------------------------------------------------------------------------------------------------|-------------------|--------------------------------|----------|--|---|--------------|--|
| Griffith FC Gungahlin United FC Match                                                             | Officials                                                                                          |                   |                                |          |  |   |              |  |
| Manage this Display List                                                                          |                                                                                                    | Au                | toselect Players               |          |  |   | 📇 TEAM SHEET |  |
| Show all Club players                                                                             |                                                                                                    | ۲                 | No Auto Select                 |          |  |   |              |  |
| Show Players registered to this team only                                                         |                                                                                                    | 0                 | Players from previous match    | petition |  | _ | CFF0T3AL     |  |
| Show Players to this age group                                                                    |                                                                                                    |                   | Players registered to this tea |          |  |   | 🖹 CF OUTDOOR |  |
| Show all Financial Club players for Competition Season                                            |                                                                                                    |                   |                                |          |  |   |              |  |
| Show all players unassigned                                                                       |                                                                                                    |                   |                                |          |  |   |              |  |

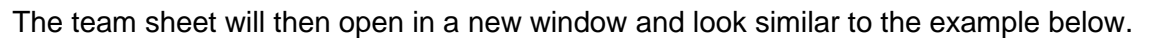

| HOME TEAM         Vision         Guigability FC         Vision         Guigability FC           DVVISION:         Capital Football - NPL         REFEREE:                                                                                                    | CAPITAL FOO<br>FOOTBALL H<br>PHIPPS CL, D<br>AC<br>capitaloobal k | 2/3<br>neichcercie@ |        |            |                |                                         |                                          | FOOTBALL        | CAPITAL<br>TEAI  | C         |            |            |                |             |                                             | CAPITAL           |          |
|----------------------------------------------------------------------------------------------------|-------------------------------------------------------------------|---------------------|--------|------------|----------------|-----------------------------------------|------------------------------------------|-----------------|------------------|-----------|------------|------------|----------------|-------------|---------------------------------------------|-------------------|----------|
| Griffin FC         Capital Football - NPL         REFERE:           GRADE:         U13 - NPL ACT Youth 2020         AS SIST REF:                                                                                                    |                                                                   |                     |        |            | AM             | AWAY TE                                 |                                          |                 |                  |           |            |            |                |             | HOME TEAM                                   |                   |          |
| DIVISION:         Capate Forbal - NPL         REFERE:           GRADE:         U13 - NPLACT Youn 2020         Assist REF:           DATE:         07/03/20 10:00         Assist REF:           DATE:         07/03/20 10:00         Assist REF:           DATE:         07/03/20 10:00         Assist REF:           DATE:         07/03/20 10:00         Assist REF:           DATE:         07/03/20 10:00         Assist REF:           DATE:         07/03/20 10:00         Assist REF:           DATE:         07/03/20 10:00         Assist REF:           DATE:         07/03/20 10:00         Assist REF:           DATE:         07/03/20 10:00         Assist REF:           DATE:         07/03/20 10:00         Divit FANUMBER         Gungahin United PC         Starter SUB           Divit Assist REF:         0         0         0         0         0           Divit Assist REF:         0         0         0         0         0         0           Divit Assist REF:         0         0         0         0         0         0         0         0         0         0         0         0         0         0         0         0         0         0         0                                                                                                    |                                                                   |                     |        | 2          | ited FC        | Gungahlin Uni                           |                                          | Vs              |                  | _         |            |            |                |             | Griffith FC                                 |                   |          |
| GRADE:       U13 - NPLACT Youth 2020       A SIST REF:         VENUE:       Ted Socie Qval 2       Ted Socie Qval 2         DATE:       07/0320 10:00       TH OFFICIAL:         Sint f       FFA NUMBER       Griffich FC       Statter SUB QLS Yellow         Image: Socie Que And Antiper Socie Code Minimum Code Code Minimum Code Code Code Minimum Code Code Code Minimum Code Code Code Code Minimum Code Code Code Code Code Minimum Code Code Code Code Code Code Code Code                    |                                                                   |                     |        |            |                |                                         | FEREE:                                   | R               |                  | -         |            |            | II - NPI       | Footba      | Capital                                     | IVISION:          | -        |
| VENUE:         Ted Social Cival 2         ASIST REF:           DATE:         07/03/20 10:00         ATH OFFICIAL:           Shirt         FFA NUMBER         Griffth FC         State         Suite         Suite </td <td></td> <td></td> <td></td> <td></td> <td></td> <td></td> <td>IST REF:</td> <td>AS</td> <td></td> <td></td> <td></td> <td>120</td> <td>outh 2</td> <td>ACT</td> <td>U13 - NPL</td> <td>GRADE:</td> <td></td>                                                                                                    |                                                                   |                     |        |            |                |                                         | IST REF:                                 | AS              |                  |           |            | 120        | outh 2         | ACT         | U13 - NPL                                   | GRADE:            |          |
| DATE:       07/03/20 10:00       4TH OFFICIAL:         Shirt       FFA NUMBER       Griffish FC       Started       SUB       GLS       Vallow       Red       Manual       Started       SUB       GLS       Vallow         Image: Secretary:       Image: Secretary:       Image: Secretary:       Image: Secretary:       Mange:/Secretary:       Mange:/Secretary:       Mange:/Secretary:       Mange:/Secretary:       Image: Secretary:       Image: Secretary: <td< td=""><td></td><td></td><td></td><td></td><td></td><td></td><td>IST REF:</td><td>AS</td><td></td><td></td><td></td><td></td><td>Oval 2</td><td>cobie (</td><td>Ted Si</td><td>VENUE:</td><td></td></td<> |                                                                   |                     |        |            |                |                                         | IST REF:                                 | AS              |                  |           |            |            | Oval 2         | cobie (     | Ted Si                                      | VENUE:            |          |
| Shirt         FFA NUMBER         Griffish FC         Starter         SUB         GLS         Yellow         Red         Min                                                                                                    |                                                                   |                     |        |            |                | OFFICIAL:                               | 4TH                                      |                 |                  |           |            | 0:00       | 13/20 1        | 07/0        | DATE:                                       |                   |          |
| Manger/Secretary:                                                                                                    | Red M                                                             | Yellow              | GLS    | SUB<br>No. | Starter<br>(Y) | Gungahlin United FC                     | MIN. Shirt FFA.NUMBER                    |                 | Red<br>CODE      | Yellow    | GLS        | SUB<br>No. | Starter<br>(Y) | Griffith FC | FFA NUMBER                                  | Shirt<br>#        |          |
| Image: Secretary:     Image: Secretary:       Manger/Secretary:     Score       Manger/Secretary:     Score                                                                                                    |                                                                   |                     |        |            |                |                                         |                                          |                 |                  |           |            |            |                |             |                                             |                   |          |
|                                                                                                    |                                                                   | -+                  | -      |            |                |                                         |                                          |                 |                  |           |            |            |                | -           |                                             |                   | $\vdash$ |
| Image:/Secretary:     Image:/Secretary:       Manger/Secretary:     Image:/Secretary:       Manger/Secretary:     Image:/Secretary:       Manger/Secretary:     Image:/Secretary:       Manger/Secretary:     Image:/Secretary:       Manger/Secretary:     Image:/Secretary:       Manger/Secretary:     Image:/Secretary:       Manger/Secretary:     Image:/Secretary:       Image:/Secretary:     Image:/Secretary:       Image:/Secretary:                                                                                                    | _                                                                 |                     |        |            |                |                                         |                                          |                 |                  |           |            |            |                |             |                                             |                   |          |
| Manger/Secretary:     Manual AMENDMENTS TO PLAYER LISTING       Manger/Secretary:     Manual AMENDMENTS TO PLAYER LISTING       Manger/Secretary:     Manual AMENDMENTS TO PLAYER LISTING       Manger/Secretary:     Manual AMENDMENTS TO PLAYER LISTING       Manger/Secretary:     Manger/Secretary:       Manger/Secretary:     Score       Manger/Secretary:     Score                                                                                                    |                                                                   | -+                  |        |            |                |                                         |                                          |                 |                  |           |            |            |                |             |                                             |                   |          |
| Manual Amenoments to PLAVER LISTING       Manual Amenoments to PLAVER LISTING       Manual Amenoments to PLAVER LISTING       Manual Amenoments to PLAVER LISTING       Manual Amenoments to PLAVER LISTING       Manual Amenoments to PLAVER LISTING       Manual Amenoments to PLAVER LISTING       Manual Amenoments to PLAVER LISTING       Manual Amenoments to PLAVER LISTING       Manual Amenoments to PLAVER LISTING       Manual Amenoments to PLAVER LISTING       Manual Amenoments to PLAVER LISTING       Manger/Secretary:       Home Team: 1/2 Time:                                                                                                    |                                                                   | +                   |        |            |                |                                         |                                          |                 |                  |           |            |            |                |             |                                             |                   | $\vdash$ |
| Image: Secretary:     Image: Secretary:       Manger/Secretary:     Image: Secretary:       Manger/Secretary:     Image: Secretary:       Manger/Secretary:     Image: Secretary:       Manger/Secretary:     Image: Secretary:       Manger/Secretary:     Image: Secretary:       Manger/Secretary:     Image: Secretary:       Manger/Secretary:     Image: Secretary:       Image: Secretary:     Image: Secretary:       Image: Secretary:                                                                                                    |                                                                   |                     |        |            |                |                                         |                                          |                 |                  |           |            |            |                |             |                                             |                   |          |
| MANUAL AMENDMENTS TO PLAYER LISTING     MANUAL AMENDMENTS TO PLAYER LISTING       Manger/Secretary:     Manual AMENDMENTS TO PLAYER LISTING       Manger/Secretary:     Manger/Secretary:       Manger/Secretary:     Manger/Secretary:       Manger/Secretary:     Manger/Secretary:       Manger/Secretary:     Manger/Secretary:       Manger/Secretary:     Manger/Secretary:       Manger/Secretary:     Score       Manger/Secretary:     Score       Manger                                                                                                    |                                                                   | $\rightarrow$       |        |            |                |                                         |                                          |                 |                  |           |            |            |                |             |                                             |                   |          |
| Manger/Secretary:     Manger/Secretary:       Home Team: 1/2 Time:                                                                                                    |                                                                   |                     |        |            |                |                                         |                                          |                 |                  |           |            |            |                |             |                                             |                   | $\vdash$ |
| Manger/Secretary:     Manger/Secretary:       Manger/Secretary:     Manger/Secretary:       Manger/Secretary:     Manger/Secretary:       Manger/Secretary:     Manger/Secretary:       Manger/Secretary:     Manger/Secretary:       Manger/Secretary:     Manger/Secretary:       Manger/Secretary:     Score       Home Team: 1/2 Time:                                                                                                    |                                                                   |                     |        |            |                |                                         |                                          |                 |                  |           |            |            |                |             |                                             |                   |          |
| MANUAL AMENDMENTS TO PLAYER LISTING     MANUAL AMENDMENTS TO PLAYER LISTING       Manger/Secretary:                                                                                                    |                                                                   | $\rightarrow$       |        |            |                |                                         |                                          |                 |                  |           |            |            |                |             |                                             |                   |          |
| MANUAL AMENDMENTS TO PLAYER LISTING     MANUAL AMENDMENTS TO PLAYER LISTING       Manger/Secretary:     Manger/Secretary:       Home Team: 1/2 Time:                                                                                                    |                                                                   | -+                  |        |            |                |                                         |                                          |                 |                  |           |            |            |                |             |                                             |                   |          |
| MANUAL AMENDMENTS TO PLAYER LISTING     MANUAL AMENDMENTS TO PLAYER LISTING       Image://Secretary:     Image://Secretary:       Home Team: 1/2 Time:    Score       Joor     Away Team: 1/2 Time:       Score     Full Time:       Manger/Secretary:     Score       Manger/Secretary:     Manger/Secretary:       Manger/Secretary:     Manger/Secretary:       Manger/Secretary:     Manger/Secretary:       Manger/Secretary:     Score       Full Time:    Score       Full Time:    Score       Full Time:    Score       Manger/Secretary:     Score       Manger/Secretary:    Score       Manger/Secretary:    Score       Full Time:    Score       CLUB GROUND OFFICIALS - Please Print Clearly       MOME TEAM OFFICIALS     JACKET No.       VISITING TEAM OFFICIALS     1       1     1       2     3                                                                                                    |                                                                   |                     |        |            |                |                                         |                                          |                 |                  |           |            |            |                |             |                                             |                   |          |
| Manger/Secretary:     Manger/Secretary:       Home Team: 1/2 Time:                                                                                                    |                                                                   |                     | •      | LISTING    | AYER           | MANUAL AMENDMENTS TO PL                 |                                          |                 |                  |           |            | 6          | LISTING        | AYER        | MANUAL AMENDMENTS TO PL                     |                   |          |
| Manger/Secretary:         Manger/Secretary:           Home Team: 1/2 Time:                                                                                                    |                                                                   | $\rightarrow$       |        |            |                |                                         |                                          |                 |                  |           |            |            |                |             |                                             |                   |          |
| Manger/Secretary:         Manger/Secretary:           Home Team: 1/2 Time:                                                                                                    |                                                                   | -+                  |        |            |                |                                         |                                          |                 |                  |           |            |            |                |             |                                             |                   |          |
| Home Team: 1/2 Time:                                                                                                    |                                                                   |                     |        |            |                |                                         | Secretary:                               | Manger          |                  |           |            |            |                |             |                                             | /Secretary:       | Mange    |
| Full Time:                                                                                                    |                                                                   |                     |        | core       | S              |                                         | Team: 1/2 Time:                          | Away            |                  |           |            |            | core           | s           |                                             | e Team: 1/2 Time: | Hom      |
| Managers are to sign the Team Sheet at the end of the match signifying that all details are correct. Ensure that scores are checked as no appeals are permitted once Team Sheet is reoelved by FOOTBALL NSW UMITED.  CLUB GROUND OFFICIALS - Please Print Clearly  HOME TEAM OFFICIALS - JACKET No. VISITING TEAM OFFICIALS  1  2  3                                                                                                    |                                                                   |                     |        | core       | S              |                                         | me:                                      | Full T          |                  |           |            |            | core           | s           |                                             | ime:              | Full     |
| HOME TEAM OFFICIALS         JACKET No.         VISITING TEAM OFFICIALS           2         2         3         3                                                                                                    |                                                                   | έD.                 | WLIMIT | BALL NS    | у FOOT         | permitted once Team Sheet is received b | ecked as no appeals are<br>Print Clearly | at scores are o | Ensure the OFFIC | e correct | etalis are | that all d | ignifying      | match s     | re to sign the Team Sheet at the end of the | Managers a        |          |
| 1<br>2<br>3                                                                                                    |                                                                   |                     |        | S          | FICIA          | VISITING TEAM OF                        |                                          | ET No.          | JACI             |           |            |            |                |             | HOME TEAM OFFICIALS                         |                   |          |
|                                                                                                    |                                                                   |                     |        |            |                |                                         |                                          | 1               |                  |           |            |            |                |             |                                             |                   |          |
|                                                                                                    |                                                                   |                     |        |            |                |                                         |                                          | 2               |                  |           |            |            |                |             |                                             |                   |          |
| PLAYER\$ STOOD DOWN - Please Print Clearly                                                                                                    |                                                                   |                     |        |            |                |                                         | Print Clearly                            | WN - Please     | OOD DO           | ERS ST    | PLAY       |            |                |             |                                             |                   |          |
| FFA No.         HOME PLAYERS NAME         FFA No.         AWAY PLAYERS NAME                                                                                                    |                                                                   |                     | ΛE     | RS NAM     | LAYER          | AWAY P                                  | FFA No.                                  |                 |                  |           | -          | ИE         | RS NA          | PLAYE       | HOME P                                      | FFA No.           |          |
|                                                                                                    |                                                                   |                     |        |            |                |                                         |                                          |                 |                  |           |            |            |                |             |                                             |                   |          |
|                                                                                                    |                                                                   |                     |        |            |                |                                         |                                          |                 |                  |           |            |            |                |             |                                             |                   |          |
|                                                                                                    |                                                                   |                     |        |            |                |                                         |                                          |                 |                  |           |            |            |                |             |                                             |                   |          |
| REFERE'S SIGNATURE:                                                                                                    |                                                                   |                     |        |            |                |                                         |                                          |                 |                  |           |            |            |                |             | NATURE:                                     | REFEREE'\$ \$IG   |          |

Please note: When printing, please ensure your team sheet is landscape, you can remove headers and footers, and that it is fitted to print on one page.

## **SECTION 3: COMPLETION & SUBMISSION**

### **1 TEAM SHEET COMPLETION & SUBMISSION**

Prior to the match, a Team Official from each Club is required to double check the information displayed on the team sheet is correct, this includes:

- Score line is correct \*
- Putting a line through any player who is not participating in the match;
- Checking the shirt numbers are correct and adjusting any that may have changed;
- Should a player not be listed on the team sheet, that is now participating in the match, please clearly write their name, FFA number and shirt number on the team sheet.

They must also list down the name of the Club Vested Official/s for the match.

Please note: The team sheet is not to be signed prior to the match.

At the conclusion of the match (after the Referee has completed to the team sheet), a team official from both Clubs is required to sign the team sheet.

Please note: Signing the team sheet indicates that the information listed is correct.

The Home Club is required to email a copy of the team sheet to <u>teamsheets@capitalfootball.com.au</u> by 5:00pm on Monday following the weekend's Match, or 24 hours following a mid-week Match.

Please note: It is recommended that both Clubs take a photo of the team sheet on match day for their own records. It is also recommended that the Home Club then emails the photo of the team sheet at that point in time.

\* Score line will only be used for internal purposes only.

### 2 CAPITAL FOOTBALL SUPPORT CONTACT

Please contact the following should you have issues:

Megan Lane / Phone: (02) 6189 2212 | Email: megan.lane@capitalfootball.com.au